# GESTIÓN INTEGRAL DE ASISTENCIA

Instructivo

Actualización: febrero 2024

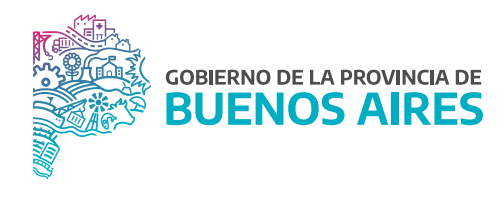

## ÍNDICE

| Gestión Integral de Asistencia              | 3 |
|---------------------------------------------|---|
| Mis duplas                                  | 3 |
| Porcentajes mínimos de presencia aceptables | 4 |
| Calendario                                  | 4 |
| Presentes y ausentes                        | 5 |
| Simulación                                  | 6 |

#### Gestión Integral de Asistencia

La siguiente pantalla se encuentra disponible desde la opción de menú **RA/RAP** o **Autorizantes** de acuerdo a la modalidad de asistencia con la que cuente el organismo.

Esta nueva funcionalidad permite visualizar de manera simple los presentes y ausentes por periodo de tiempo, consignar un porcentaje mínimo de presentes aceptables, simular las solicitudes pendientes y autorizar las licencias.

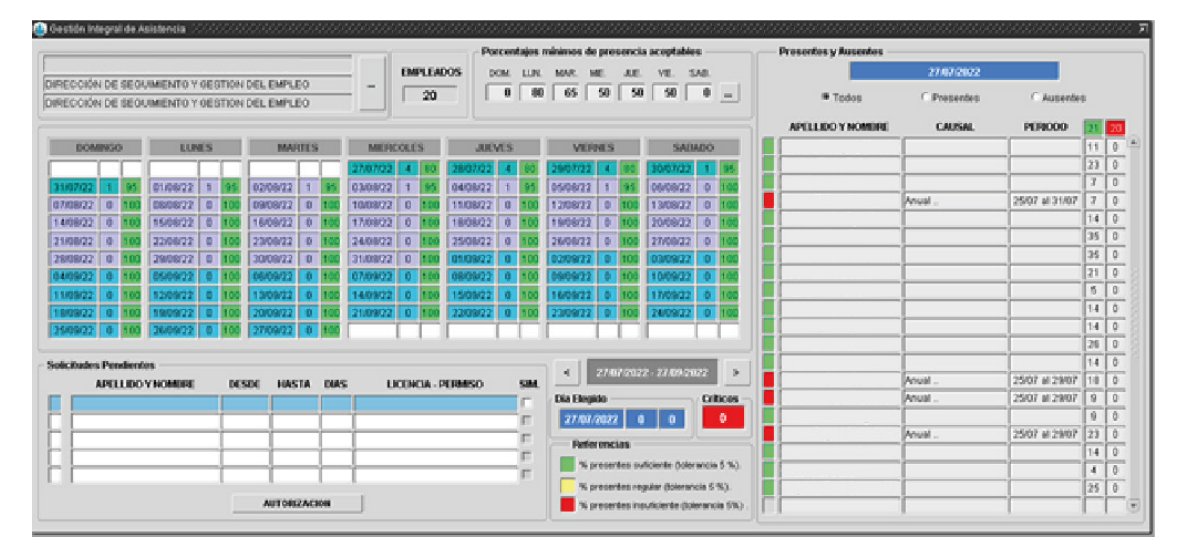

#### **Mis duplas**

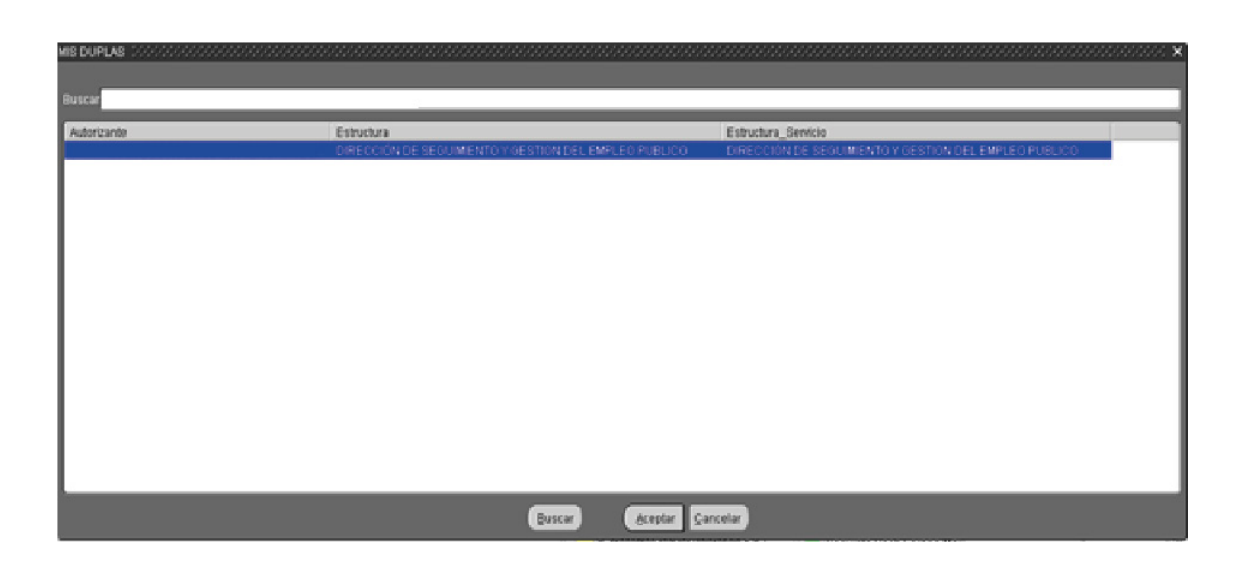

El sistema mostrará la dupla a la cual pertenece la persona logeada, así como también las duplas de sus dependencias.

Se podrá modificar el listado de personas a consultar desde el margen superior izquierdo 🛄.

## Porcentajes mínimos de presencia aceptable

El sistema permite configurar el porcentaje mínimo aceptable de presencias. Es a partir de estos indicadores que el sistema mostrará con diferentes colores de referencia los presentes por día.

| 😩 Configuración | 0.000000 |         |          |          |         |        |
|-----------------|----------|---------|----------|----------|---------|--------|
| DOMINGO         | LUNES    | MARTES  | MIERCOLE | s Jueves | VIERNES | SABADO |
| 0               | 80       | 65      | 50       | 50       | 50      | 0      |
|                 | -        | ACEPTAR |          | CANCELA  | R       |        |
|                 |          |         |          |          |         |        |

#### Calendario

| DOM      | INGC | 1   | LUN      | IES |     | MAR      | TES |     | MIERC    | OLE | S   | JUE      | /ES |     | VIER     | NES |     | SAB      | ADO |     |
|----------|------|-----|----------|-----|-----|----------|-----|-----|----------|-----|-----|----------|-----|-----|----------|-----|-----|----------|-----|-----|
|          |      |     |          |     |     |          |     |     | 27/07/22 | 4   | 80  | 28/07/22 | 4   | 80  | 29/07/22 | 4   | 80  | 30/07/22 | 1   | 95  |
| 31/07/22 | 1    | 95  | 01/08/22 | 1   | 95  | 02/08/22 | 1   | 95  | 03/08/22 | 1   | 95  | 04/08/22 | 1   | 95  | 05/08/22 | 1   | 95  | 06/08/22 | 0   | 100 |
| 07/08/22 | 0    | 100 | 08/08/22 | 0   | 100 | 09/08/22 | 0   | 100 | 10/08/22 | 0   | 100 | 11/08/22 | 0   | 100 | 12/08/22 | 0   | 100 | 13/08/22 | 0   | 100 |
| 14/08/22 | 0    | 100 | 15/08/22 | 0   | 100 | 16/08/22 | 0   | 100 | 17/08/22 | 0   | 100 | 18/08/22 | 0   | 100 | 19/08/22 | 0   | 100 | 20/08/22 | 0   | 100 |
| 21/08/22 | 0    | 100 | 22/08/22 | 0   | 100 | 23/08/22 | 0   | 100 | 24/08/22 | 0   | 100 | 25/08/22 | 0   | 100 | 26/08/22 | 0   | 100 | 27/08/22 | 0   | 100 |
| 28/08/22 | 0    | 100 | 29/08/22 | 0   | 100 | 30/08/22 | 0   | 100 | 31/08/22 | 0   | 100 | 01/09/22 | 0   | 100 | 02/09/22 | 0   | 100 | 03/09/22 | 0   | 100 |
| 04/09/22 | 0    | 100 | 05/09/22 | 0   | 100 | 06/09/22 | 0   | 100 | 07/09/22 | 0   | 100 | 08/09/22 | 0   | 100 | 09/09/22 | 0   | 100 | 10/09/22 | 0   | 100 |
| 11/09/22 | 0    | 100 | 12/09/22 | 0   | 100 | 13/09/22 | 0   | 100 | 14/09/22 | 0   | 100 | 15/09/22 | 0   | 100 | 16/09/22 | 0   | 100 | 17/09/22 | 0   | 100 |
| 18/09/22 | 0    | 100 | 19/09/22 | 0   | 100 | 20/09/22 | 0   | 100 | 21/09/22 | 0   | 100 | 22/09/22 | 0   | 100 | 23/09/22 | 0   | 100 | 24/09/22 | 0   | 100 |
| 25/09/22 | 0    | 100 | 26/09/22 | 0   | 100 | 27/09/22 | 0   | 100 |          |     |     |          |     |     |          |     |     |          |     |     |

En la parte central de la pantalla se visualizarán columnas por días de la semana con los siguientes datos:

- Fecha: dd/mm/aa.
- Cantidad de novedades para ese día.

- Porcentaje de presentes:
- Verde: % porcentaje suficiente
- Amarillo: % porcentaje regular
- Rojo: % porcentaje insuficiente

Además, el calendario cuenta con colores que identifican el cambio de mes.

## Presentes y ausentes

Seleccionando en el calendario un día determinado se podrá consultar el detalle de los presentes o ausentes. El listado mostrará en verde los presentes y en rojo las ausencias con su causal y periodo. Además, es posible visualizar el tiempo acumulado de los últimos 2 periodos de licencia anual.

| Presentes y Ausentes |                              |                |    |    |  |  |  |  |  |  |
|----------------------|------------------------------|----------------|----|----|--|--|--|--|--|--|
|                      | 27/07/2022                   |                |    |    |  |  |  |  |  |  |
| Todos                | Todos O Presentes C Ausentes |                |    |    |  |  |  |  |  |  |
| APELLIDO Y NOMBRE    | CAUSAL                       | PERIODO        | 21 | 20 |  |  |  |  |  |  |
|                      | ][                           |                | 11 |    |  |  |  |  |  |  |
|                      | ]                            |                | 23 | 0  |  |  |  |  |  |  |
|                      | ]                            |                | 7  | 0  |  |  |  |  |  |  |
|                      | Anual                        | 25/07 al 31/07 | 7  | 0  |  |  |  |  |  |  |
|                      | ]                            |                | 14 | 0  |  |  |  |  |  |  |
|                      |                              |                | 35 | 0  |  |  |  |  |  |  |
|                      |                              |                | 35 | 0  |  |  |  |  |  |  |
|                      |                              |                | 21 | 0  |  |  |  |  |  |  |
|                      |                              |                | 5  | 0  |  |  |  |  |  |  |
|                      | ][                           |                | 14 | 0  |  |  |  |  |  |  |
|                      |                              |                | 14 | 0  |  |  |  |  |  |  |
|                      |                              |                | 26 | 0  |  |  |  |  |  |  |
|                      | ][                           |                | 14 | 0  |  |  |  |  |  |  |
|                      | Anual                        | 25/07 al 29/07 | 18 | 0  |  |  |  |  |  |  |
|                      | Anual                        | 25/07 al 29/07 | 9  | 0  |  |  |  |  |  |  |
|                      | ]                            |                | 9  | 0  |  |  |  |  |  |  |
|                      | Anual                        | 25/07 al 29/07 | 23 | 0  |  |  |  |  |  |  |
|                      |                              |                | 14 | 0  |  |  |  |  |  |  |
|                      |                              |                | 4  | 0  |  |  |  |  |  |  |
|                      |                              |                | 25 | 0  |  |  |  |  |  |  |
|                      |                              |                |    |    |  |  |  |  |  |  |

En la parte inferior se podrá visualizar las solicitudes pendientes a autorizar, pudiendo realizar dicha acción desde el botón **AUTORIZACIÓN**.

| Solic | Solicitudes Pendientes |       |          |      |                    |      |  |  |  |  |  |  |
|-------|------------------------|-------|----------|------|--------------------|------|--|--|--|--|--|--|
|       | APELLIDO Y NOMBRE      | DESDE | HASTA    | DIAS | LICENCIA - PERMISO | SIM. |  |  |  |  |  |  |
|       |                        |       |          |      |                    |      |  |  |  |  |  |  |
|       |                        |       |          |      |                    |      |  |  |  |  |  |  |
|       |                        |       |          |      |                    |      |  |  |  |  |  |  |
|       |                        |       |          |      |                    |      |  |  |  |  |  |  |
|       |                        |       |          |      |                    |      |  |  |  |  |  |  |
|       |                        | A     | UTORIZAC | ION  |                    |      |  |  |  |  |  |  |

## Simulación

Teniendo una solicitud pendiente, es posible simular el porcentaje de presentismo si esa licencia es concedida. Se deberá tildar **SIM** sobre la/s línea/s correspondiente/s.

En la sección Presentes/Ausentes se podrá visualizar dicho período y el tiempo acumulado restante.

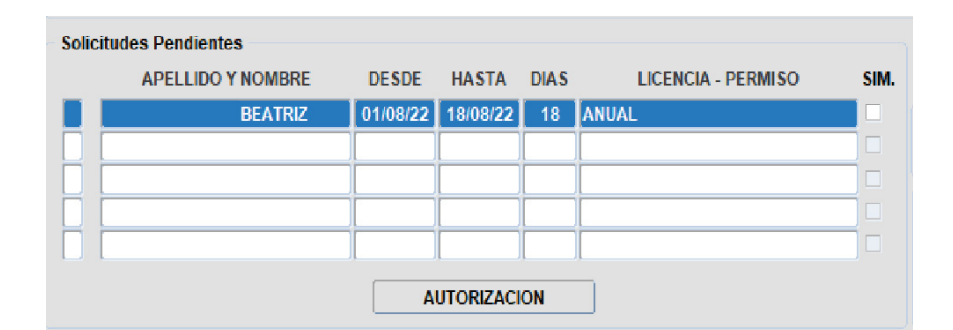

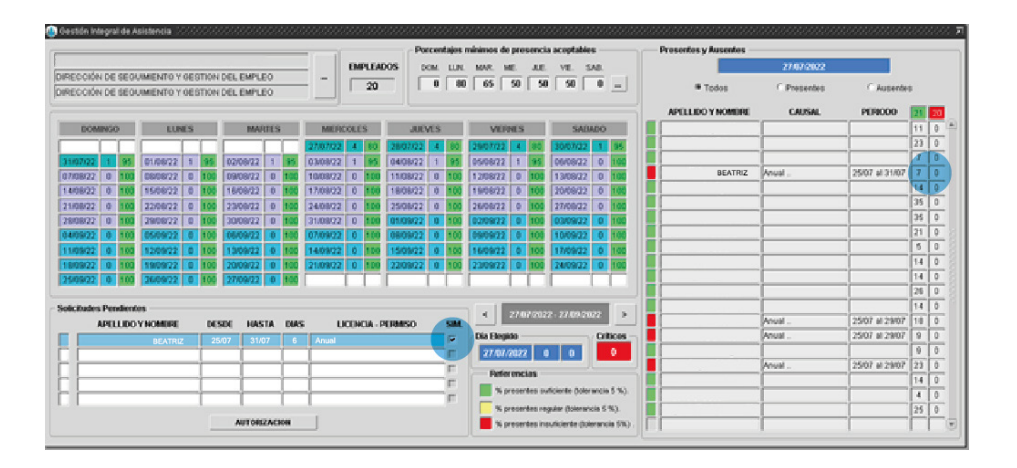

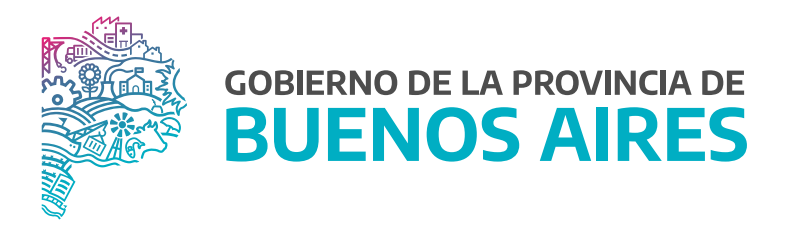

SECRETARÍA GENERAL

SUBSECRETARÍA DE GESTIÓN Y EMPLEO PÚBLICO

DIRECCIÓN PROVINCIAL DE OPERACIONES E INFORMACIÓN DEL EMPLEO PÚBLICO

DIRECCIÓN DE SEGUIMIENTO Y GESTIÓN DEL EMPLEO PÚBLICO